# Manual de Instalação Intellicash

## **Download do Instalador**

O download do instalador pode ser feito a partir do seguinte endereço http://intelliware.com.br/download/intellicash. Clique na versão desejada para começar o download.

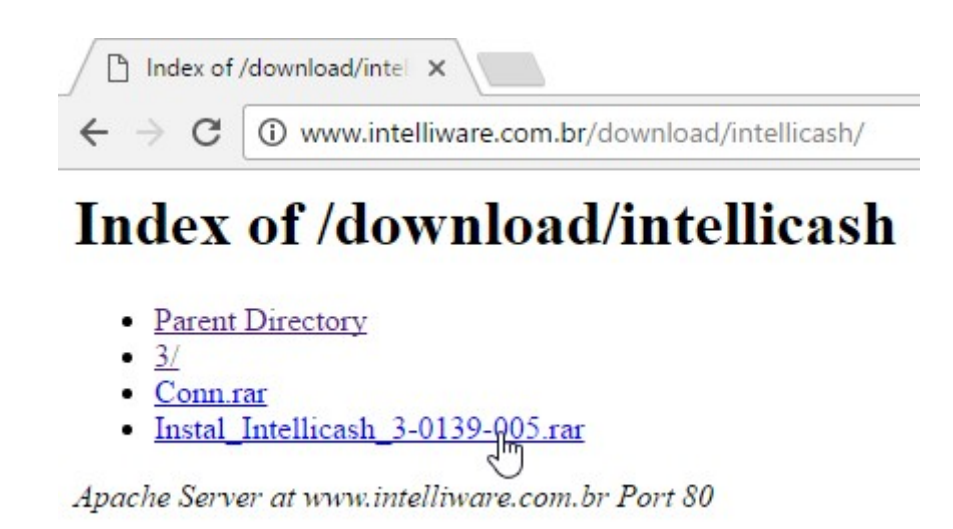

# Instalação do Intellicash

Assim que executado o instalador clique em "Avançar" porém atenção é recomendado que você feche todos os aplicativos antes de continuar a instalação.

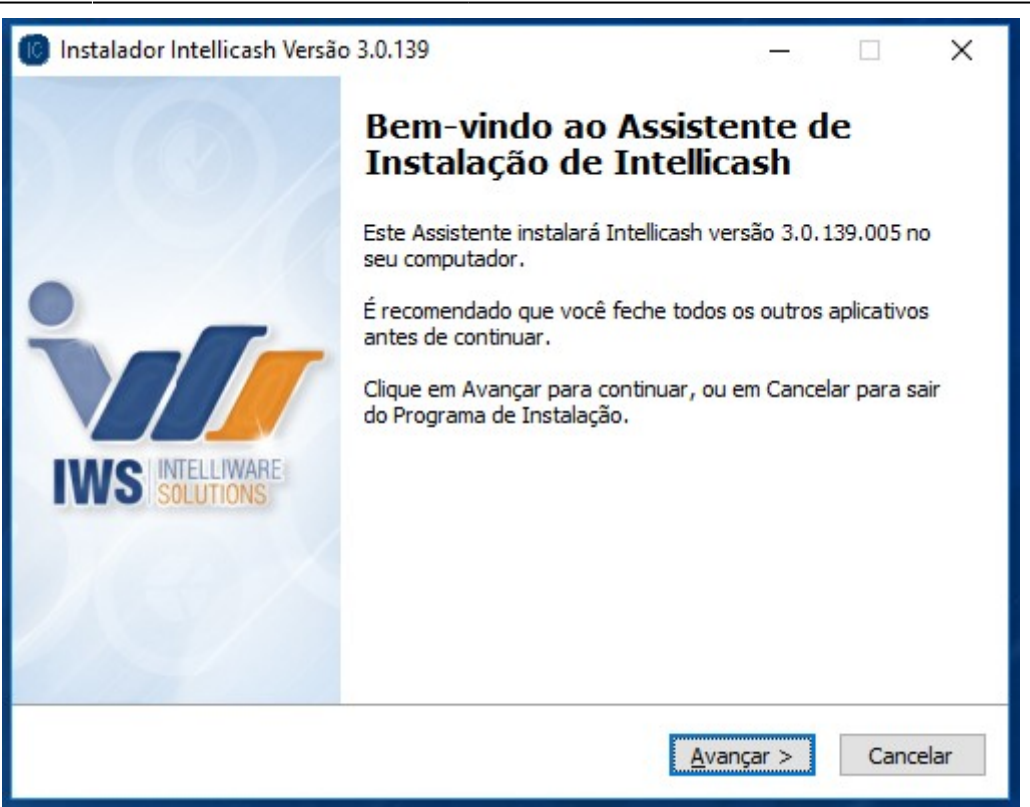

A próxima tela apresenta dois modos de instalação: Server e o Client. No modo Server é apresentado a opção de instalação do Sincronizador ScannTech. Além dos modos de instalação também é apresentado a opção de instalar a aplicação do GNFe.

| 🔞 Instalador Intellicash Versão 3.0.139                                                        |         |      | ×    |
|------------------------------------------------------------------------------------------------|---------|------|------|
| <b>Tipo de instalação</b><br>Escolha o tipo de instalação que melhor atenda suas necessidades. |         | •    |      |
| Server                                                                                         |         |      |      |
| Consiste na instalação no modo Servidor, configuração e instalação<br>Dados.                   | do Banc | o de |      |
| Server                                                                                         |         |      |      |
| Instalar o Sincronizador ScannTech.                                                            |         |      |      |
| ◯ Client                                                                                       |         |      |      |
| ☑ Instalar o GNFE.                                                                             |         |      | -    |
| < Voltar Avan                                                                                  | çar >   | Cano | elar |

#### Instalação modo Server

O modo de instalação Server consiste no preparo do servidor, ou seja, configuração do Banco de Dados e instalação dos serviços de conexão. Para iniciar o modo Server selecione *"Server"*, se deseja instalar o *"Sincronizador ScannTech"* marque a opção *"Instalar o Sincronizador ScannTech"* e depois clique em *"Avançar"*.

| Instalador Intellicash Versão 3.0.139                                              |                  | a—a      |      | ×    |
|------------------------------------------------------------------------------------|------------------|----------|------|------|
| <b>Tipo de instalação</b><br>Escolha o tipo de instalação que melhor atenda suas n | ecessidades.     |          | •    |      |
| Server                                                                             |                  |          |      |      |
| Consiste na instalação no modo Servidor, configuração<br>Dados.                    | o e instalação ( | do Banco | o de |      |
| Server                                                                             |                  |          |      |      |
| 🗹 Instalar o Sincronizador ScannTech.                                              |                  |          |      |      |
| ◯ Client                                                                           |                  |          |      |      |
| 2. <del></del>                                                                     |                  |          |      | -    |
| ☑ Instalar o GNFE.                                                                 |                  |          |      |      |
|                                                                                    |                  |          |      |      |
| < Volt                                                                             | ar Avano         | ar >     | Cano | elar |
|                                                                                    |                  |          |      |      |

A próxima tela apresenta as opções: "Instalar o Intellicash no diretório recomendado" e "Instalar o Banco de Dados no diretório recomendado". Se o usuário necessitar um diretório diferente, desmarque a(as) opção(ões) e clique no botão "Procurar" referente a opção desmarcada, selecione um novo diretório, clique em "Ok" e depois em "Avançar".

| 🔞 Instalador Intellicash Versão 3.0.139                                                                             | —              | □ X      |
|----------------------------------------------------------------------------------------------------|----------------|----------|
| Selecione o Local de Destino<br>Onde o Intellicash deverá ser instalado?                                            |                |          |
| Para continuar, clique em Avançar. Se você deseja escolher i<br>desmarque a opção recomendada e clique em Procurar. | uma pasta dife | rente,   |
| C:\IWS\dient\IC                                                                                                    | Pr             | ocurar   |
| ☑ Instalar o Banco de Dados no diretório recomendado.<br>C: \IWS\DB                                                 | Pr             | ocurar   |
| < Voltar                                                                                                    | Avançar >      | Cancelar |

Na tela seguinte é apresentado as configurações do Banco de Dados. Para restaurar uma Base de Dados vazia marque a opção *"Restaurar uma Base de Dados Vazia"*. No campo *"Alias do Banco"* deverá ser preenchido o nome do Banco de Dados.

| Ja possui uma base de Dados valida                                         | <i>t</i>                                  |                                     |            |
|----------------------------------------------------------------------------|-------------------------------------------|-------------------------------------|------------|
| Se possuir uma Base de Dados válid<br>Dados Vazia", clique em Procurar e s | a, desmarque a opç<br>elecione uma Base ( | ão "Restaurar u<br>de Dados válida. | ma Base de |
| Restaurar uma Base de Dados va                                             | azia.                                     |                                     |            |
| Construction of                                                            |                                           |                                     | Procurar   |
| Alias do Banco                                                             |                                           |                                     |            |
| INTELLISTORE3                                                              |                                           |                                     |            |
|                                                                            |                                           |                                     |            |
|                                                                            |                                           |                                     |            |
|                                                                            |                                           |                                     |            |
|                                                                            |                                           |                                     |            |

Se o usuário já possuir uma base de dados, desmarque a opção *"Restaurar uma Base de Dados vazia"*, clique em *"Procurar"*, selecione a Base de Dados, clique em *"Abrir"*.

|                                                                                                    | Procurar                                                                                                    | ×                                      |
|----------------------------------------------------------------------------------------------------|----------------------------------------------------------------------------------------------------|----------------------------------------|
| and the second second s | $\leftarrow \rightarrow \checkmark \uparrow$ and a constant of the second second seco | Pesquisar Banco de Dados 🛛 🔎           |
| 🐻 Instalador Intellicash Versão 3.0.139 —                                                                                                    | Organizar 🔻 Nova pasta                                                                                                    | EE - 🔟 😗                               |
| Base de Dados<br>Já possui uma Base de Dados válida?                                                                                                    | Downloads     Nome                                                                                                    | Y Data de modificaç Tipo               |
| Se possuir uma Base de Dados válida, desmarque a opção "Restaurar uma f<br>Dados Vazia", dique em Procurar e selecione uma Base de Dados válida.<br>Restaurar uma Base de Dados vazia.                                                                                                    | Imagens Músicas Vídeos Sisco Local (C:)                                                                                                    | 20/12/2016 16:39 Arquivo F             |
| Alias do Banco<br>INTELLISTORE3                                                                                                    | Nome: banco.fdb                                                                                                    | Base de Dados .fdb V<br>Abrir Cancelar |
|                                                                                                    | INTELLIWARE<br>SOLUTIONS                                                                                                    |                                        |

Se for identificado que há uma instalação do Firebird no computador, será exibido uma mensagem com a opção de reinstalar o Firebird.

| Base de Dados                                                                           |                                      |                               | •        |
|-----------------------------------------------------------------------------------------|--------------------------------------|-------------------------------|----------|
| Já possui uma Base de Dados válida?                                                     |                                      |                               | V        |
| Se possuir uma Base de Dados válida, desm<br>Dados Vazia", dique em Procurar e selecion | arque a opção "R<br>e uma Base de Da | estaurar uma E<br>dos válida. | Base de  |
| 🗹 Restaurar uma Base de Dados vazia.                                                    |                                      |                               |          |
|                                                                                         |                                      | Pr                            | ocurar   |
| Alias do Banco                                                                          |                                      |                               |          |
| INTELLISTORE3                                                                           |                                      |                               |          |
| IMPORTANTE: Foi identificado uma instalaç                                               | ção do Firebird em                   | seu computad                  | or. Caso |
| queira refazer a instalação, marque a opção                                             | abaixo:                              |                               |          |
| Reinstalar Firebird                                                                     | ۸                                    |                               |          |
| A                                                                                       | 11                                   |                               |          |
| U                                                                                       | <b>U</b>                             |                               |          |
|                                                                                         |                                      |                               |          |

Caso o usuário **NÃO** marque a opção *"Restaurar uma Base de Dados vazia"* e também **NÃO** seleciona nenhuma Base de Dados, ao clicar em *"Avançar"* será exibido a seguinte mensagem:

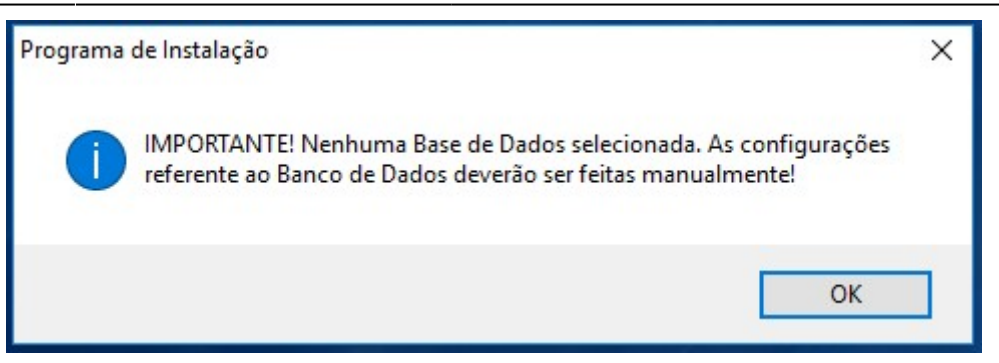

A próxima tela apresenta o Status da instalação.

| 🕼 Instalador Intellicash Versão 3.0.139                                                                                               |   |
|----------------------------------------------------------------------------------------------------|---|
| Preparando o servidor para configuração do Banco de Dados.<br>Aguarde alguns minutos enquanto o servidor é preparado para instalação. | 1 |
| Instalando Firebird                                                                                                    |   |
|                                                                                                    |   |
|                                                                                                    |   |
|                                                                                                    |   |
|                                                                                                    |   |
|                                                                                                    |   |
|                                                                                                    |   |

A próxima tela é apresentado um formulário de pré cadastro. Preencha os campos corretamente e depois clique em *"Avançar"*.

| - | 1 | 1 | 2 |
|---|---|---|---|
| I | I | т | 3 |

| 🔟 Instalador Intellicash Versão 3.0.139                                      |          |
|------------------------------------------------------------------------------|----------|
| Informações preliminares<br>Preencha os campos para concluir o pré cadastro. | 1        |
| Razão Social                                                                 |          |
| Nome Fantasia                                                                |          |
| CNPJ                                                                         |          |
|                                                                              |          |
| < Voltar Avançar >                                                           | Cancelar |

Se for marcado para instalar o "Sincronizador ScannTech" a próxima tela será de configurações do "Sincronizador ScannTech". Após definir as configurações clique em "Avançar".

| 📧 Instalador Intellicash Versão 3.0.139                                                                                                    | - • •      |
|----------------------------------------------------------------------------------------------------|------------|
| <b>Configuração</b><br>Configure o sincronizador antes de continuar a instalação.                                                          | 1          |
| <ul> <li>Finalizar o Sincronizador no horário recomendado</li> <li>00:00:00</li> <li>Tempo de Intervalo recomendado</li> <li>10</li> </ul> |            |
| < Voltar Avançar >                                                                                                    | > Cancelar |

## Instalação modo Client

O modo de instalação Client consiste no preparo do Terminal de se comunicar com o Servidor Intellicash. Para iniciar o modo Client selecione *"Client"* e depois clique em *"Avançar"*.

| Instalador Intellicash Versão 3.0.139                                |                 | -                |        | ×    |
|----------------------------------------------------------------------|-----------------|------------------|--------|------|
| Tipo de instalação<br>Escolha o tipo de instalação que melhor atenda | a suas necessid | ades.            | •      |      |
| Client                                                               |                 |                  |        |      |
| Consiste na instalação no modo Terminal.                             |                 |                  |        |      |
| OServer                                                              |                 |                  |        |      |
| ☑ Instalar o Sincronizador ScannTech.                                |                 |                  |        |      |
| Client                                                               |                 |                  |        |      |
|                                                                      |                 |                  |        |      |
| 🗹 Instalar o GNFE.                                                   |                 |                  |        |      |
|                                                                      |                 |                  |        |      |
|                                                                      | < Voltar        | Avancar >        | Cano   | elar |
|                                                                      |                 | The strengent of | Contro |      |

A próxima tela apresenta a opção: *"Instalar o Intellicash no diretório recomendado"*. Se o usuário necessitar um diretório diferente, desmarque essa opção, clique no botão *"Procurar"*, selecione um novo diretório e clique no botão "Ok". No campo: *"Informe o endereço IP do Servidor Intellicash"*. O usuário deverá informar corretamente o endereço IP do servidor. No campo "Alias do Banco" deverá ser preenchido o nome do Banco de Dados. Clique no botão *"Avançar"* para continuar.

| 🕽 Instalador Intellicash Versão 3.0.139      |                     | -             |           |
|----------------------------------------------|---------------------|---------------|-----------|
| Selecione o Local de Destino                 |                     |               | -         |
| Onde o Intellicash deverá ser instalado?     |                     |               |           |
| Para continuar, clique em Avançar. Se você   | deseja escolher uma | a pasta difer | ente,     |
| desmarque a opçao recomendada e cique er     | n Procurar.         |               |           |
| C:\TWS\client\TC                             | 10400.              | Dr            | ocurar    |
| c. two kilotete                              |                     | PD            | ocurar    |
| Informe o endereço IP do Servidor Intellicas | h                   |               |           |
| 192.168.0.100                                |                     |               |           |
|                                              |                     |               |           |
| Alias do Banco                               |                     |               |           |
| INTELLISTORE3                                |                     |               |           |
|                                              |                     |               |           |
|                                              |                     |               |           |
|                                              | < Voltar            | vancar >      | Cancelar  |
|                                              |                     | rangar y      | Contector |

## Instalação GNFe

Para instalar da aplicação GNFe marque a opção "Instalar o GNFe" e depois clique em "Avançar".

| 🔞 Instalador Intellicash Versão 3.0.139                                                        | 10 <b>—</b> 01 |          |
|------------------------------------------------------------------------------------------------|----------------|----------|
| <b>Tipo de instalação</b><br>Escolha o tipo de instalação que melhor atenda suas necessidades. |                | ·        |
| Server                                                                                         |                |          |
| Consiste na instalação no modo Servidor, configuração e instalação<br>Dados.                   | do Banc        | o de     |
| ● Server ✓ Instalar o Sincronizador ScannTech.                                                 |                |          |
| ◯ Client                                                                                       |                |          |
| ☑ Instalar o GNFE.                                                                             |                | 17       |
| < Voltar Avan                                                                                  | çar >          | Cancelar |

| Last update: 2016/12/21<br>11:09 manuais:intellicash:manual_instalacao http://wiki.iws.com.br/doku.php?id=manuais:intellicash:manual_ | instalacao |
|----------------------------------------------------------------------------------------------------|------------|
|----------------------------------------------------------------------------------------------------|------------|

Na tela de Configuração do GNFe o usuário pode preencher os campos e marcar as opções de acordo com a necessidade da empresa. Clique em *"Avançar"* para continuar.

| 🔞 Instalador Intellicash Versão 3.0.139                                                                                                    | – 🗆 X                                                                                                    |  |
|----------------------------------------------------------------------------------------------------|----------------------------------------------------------------------------------------------------|--|
| Configuração do GNFe<br>Configure o GNFe de acordo com as necessidades da sua Empresa.                                                                                                    |                                                                                                    |  |
| Pré-visualizar o DANFE Imprimir Hora de Saída Imprimir Data de Saída Exibir Impostos aproximados (IBPTaX) Impressão Retrato Paisagem Número de Cópias DANFE Tamanho do Campo Código Número de Casas Decimais Preço Unitário Quantidade | Enviar NFe por email, se disponível Danfe Customizado (Apenas Retrato) Expandir Logo (Apenas DANFE Padrão) Enviar para todos emails cadastrados Voltar Avancar > Cancelar |  |

## Finalizando instalação

Após concluir o modo de instalação escolhido pelo usuário, na tela seguinte clique no botão *"Instalar"* para realizar as ultimas configurações.

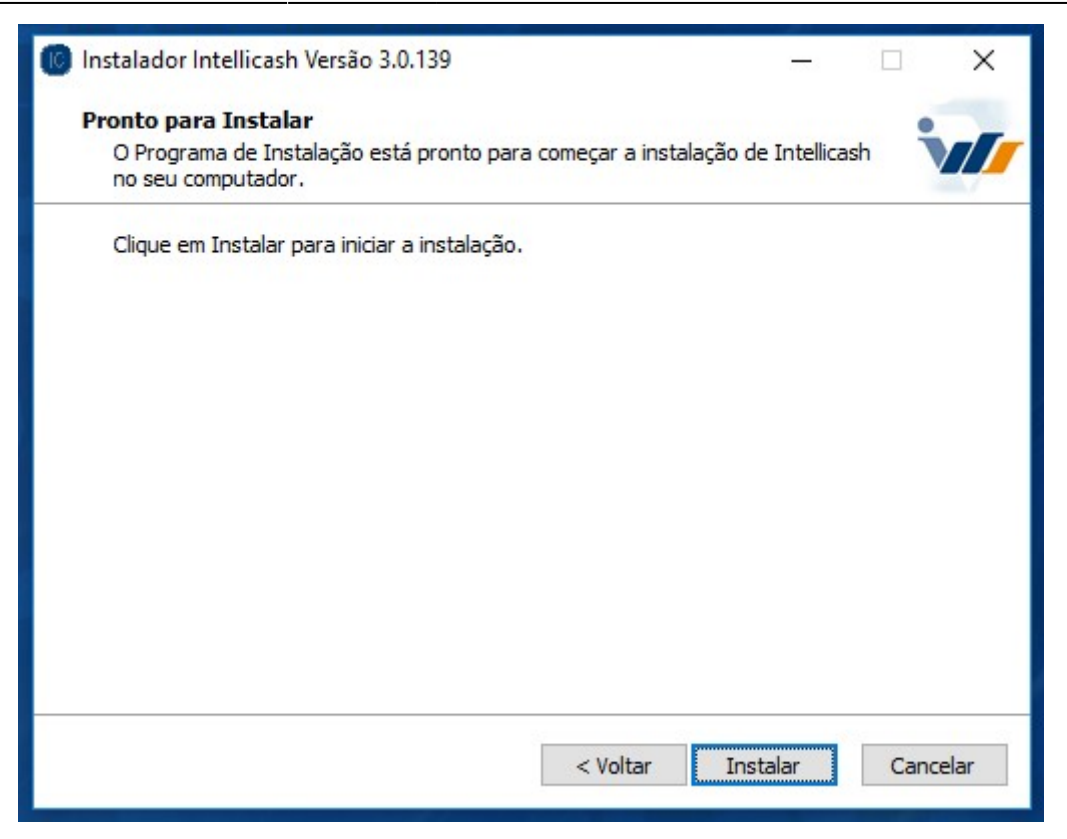

Na próxima tela é apresentado o status da instalação.

Na tela sequinte o usuário pode selecionar a aplicação que deseja o atalho na Área de Trabalho. Clique em *"Avançar"* para continuar.

| 📧 Instalador Intellicash Versão 3.0.139                                              |       |
|--------------------------------------------------------------------------------------|-------|
| Selecionar Tarefas Adicionais<br>Quais tarefas adicionais devem ser executadas?      | 1     |
| Selecione as aplicações que deseja seu atalho na Área de Trabalho e cliq<br>Avançar. | ue em |
| Ícones na Área de Trabalho:                                                          |       |
| ✓ Intellicash                                                                        |       |
| GNFe                                                                                 |       |
| Sincronizador ScannTech                                                              |       |
|                                                                                      |       |
|                                                                                      |       |
|                                                                                      |       |
|                                                                                      |       |
|                                                                                      |       |
|                                                                                      |       |
| <u>A</u> vançar >                                                                    | -     |

A última tela apresenta a opção de executar o Intellicash após a finalização. Clique em *"Concluir"* para finalizar a instalação do Intellicash.

| 🔞 Instalador Intellicash Versão | 3.0.139 — 🗆 🗙                                                                                                    |
|---------------------------------|----------------------------------------------------------------------------------------------------|
| NUTELLIWARE<br>SOLUTIONS        | Finalizando o Assistente de<br>Instalação de Intellicash         O Programa de Instalação terminou de instalar Intellicash no<br>seu computador. O programa pode ser iniciado dicando nos<br>ícones instalados.         Clique em Concluir para sair do Programa de Instalação.         ✓ Executar Intellicash |
|                                 | < Voltar Conduir                                                                                                    |

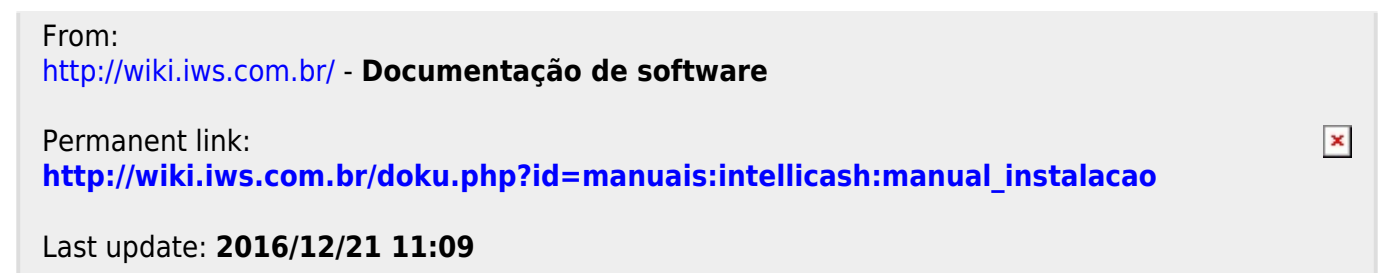

13/13